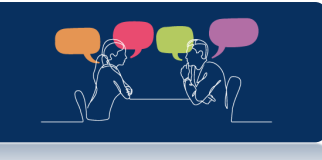

# Academic Advising Pilot Application User Guide

| Project Title:        | Determination of science student's academic advice needs, and the |  |  |
|-----------------------|-------------------------------------------------------------------|--|--|
|                       | development of an advisory resource tool                          |  |  |
|                       |                                                                   |  |  |
| Project Lead:         | Professor James Sullivan                                          |  |  |
|                       |                                                                   |  |  |
|                       |                                                                   |  |  |
| Project Team Members: | Fiona Power                                                       |  |  |
|                       |                                                                   |  |  |
|                       |                                                                   |  |  |

The following images are screenshots from the application created as part of the project – <a href="https://major-pathways.ucd.ie/">https://major-pathways.ucd.ie/</a>

- 1. Opening splash page.
- 2. Home page displaying options.
- 3. Select Major: User must fill out LC requirements.
- 4. User can select from the 27 degrees.
- 5. Select Modules: User can see what a degree they are eligible for considering a selection of modules.
- 6. Combination: User can see what degree combinations they are eligible for.

#### Images

1. Opening splash page

The opening page presents an introduction to the tool, as well as a disclaimer on its limitations.

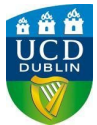

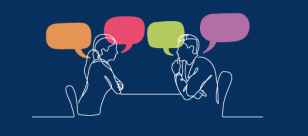

# Academic Advising Pilot Project Resource

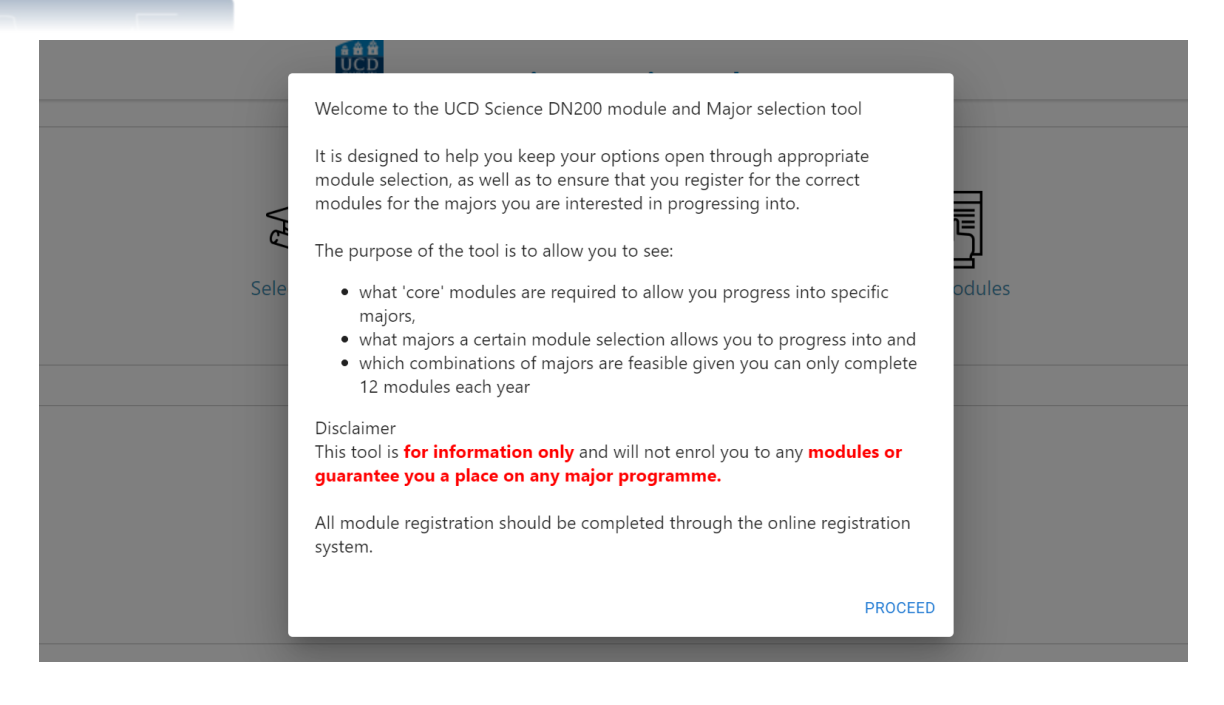

2. Home page displaying options.

Once you proceed from the splash page, the user is presented with 3 options to interact with.

| UCD - Science Major Pathways |                         |  |  |
|------------------------------|-------------------------|--|--|
| Select major                 | Select modules          |  |  |
| Select Ma                    | °¢°?<br>or Combinations |  |  |

3. Select Major: User must fill out LC requirements.

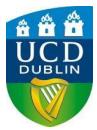

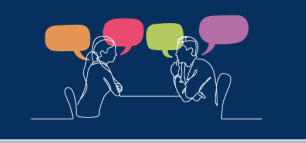

### Academic Advising Pilot Project Resource

**Select Major**: When the user selects Major, they are asked to enter their LC (or equivalent) results in order for the required modules to update.

| Leaving Cert. requireme                                                                                        | nts                                            |              |
|----------------------------------------------------------------------------------------------------|------------------------------------------------|--------------|
| Some majors require either prior knowledge or the co<br>level module. So please tell us about your Leaving Cer | mpletion of a founda<br>tificate (or equivalen | ition<br>t). |
| Did you get O1, or H5, or better in Leaving Cert.<br>Mathematics ?                                             | O Yes                                          | *            |
|                                                                                                    | O No                                           |              |
| Did you get O1, or H5, or better in Leaving Cert.<br>Chemistry ?                                               | ⊖ Yes                                          |              |
|                                                                                                    | O No                                           |              |
| Did you get O1, or H5, or better in Leaving Cert.<br>Biology ?                                                 | O Yes                                          |              |
|                                                                                                    | O No                                           |              |
| Did you get O1, or H5, or better in Leaving Cert.<br>Physics ?                                                 | O Yes                                          |              |
|                                                                                                    | <u> </u>                                       |              |
|                                                                                                    |                                                | PROCEED      |

4. Once the user fulfills LC request, they can choose any of the 27 degrees from the DN200 programme.

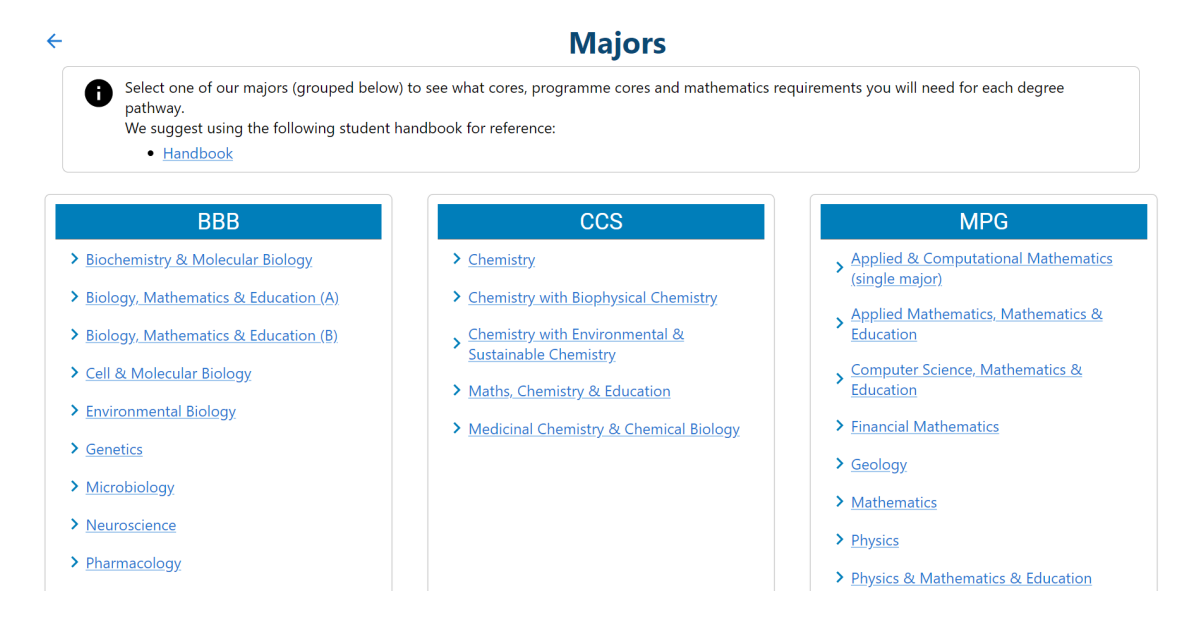

5. **Select Modules**: User can see what a degree they are eligible for considering a selection of modules.

This option from the home screen will allow the user to choose a selection of modules to see what majors they are eligible for.

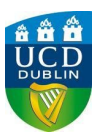

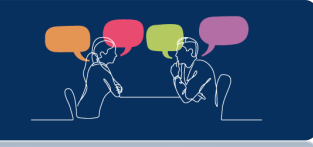

## Academic Advising Pilot Project Resource

|                                                                                                    | <b>DUBLIN</b>                                                            | UCD - Science Major F                                                                                                    | Pathways                                                            | Admin<br>Login                                               |
|----------------------------------------------------------------------------------------------------|--------------------------------------------------------------------------|----------------------------------------------------------------------------------------------------|---------------------------------------------------------------------|--------------------------------------------------------------|
| ÷                                                                                                    |                                                                          | Module                                                                                                    | S                                                                   | ·                                                            |
| <ul> <li>This display will show what elig<br/>side using the (+) keys to see w<br/>Click on any of the possible ma<br/>We suggest using the following</li> <li>Handbook</li> </ul> | ible majors are<br>hat majors a pa<br>jors listed to se<br>student handk | possible considering a selection of<br>articular selection of modules allow<br>ee their cores, programme cores and<br>book for reference: | modules. Choose mo<br>s you to progress int<br>d mathematics requir | odules from the drop-down menus on the left<br>o.<br>ements. |
| Available Modules                                                                                                    |                                                                          | Your Select                                                                                                    | tion                                                                | Possible majors                                              |
| DN200 : Science                                                                                                    |                                                                          | Nama                                                                                                    | Oradita 🚍                                                           | You need to select at least 35                               |
| APPLIED & COMPUTATIONAL MATHS                                                                                                    | ~                                                                        | Name                                                                                                    | Credits                                                             | more credits to view majors.                                 |
| BIOLOGY                                                                                                    | ~                                                                        | Principles of Scientific Enquiry                                                                                                    | 5                                                                   |                                                              |
| CHEMISTRY                                                                                                    | ~                                                                        |                                                                                                    |                                                                     |                                                              |
| COMPUTER SCIENCE                                                                                                    | ~                                                                        |                                                                                                    |                                                                     |                                                              |
| EDUCATION                                                                                                    | ~                                                                        |                                                                                                    |                                                                     |                                                              |
| FINANCIAL MATHS                                                                                                    | ~                                                                        |                                                                                                    |                                                                     |                                                              |

6. Combination: User can see what degree combinations they are eligible for.

This option allows the user to select a combination of degrees, and see what degrees they are eligible for considering pre-requisites and credit count.

| Select a single majo<br>see what additional                                                               | r from the drop-down<br>cores / programme co                                                            | menus below to see the<br>pres are needed to quali                                                         | e associated core<br>fy for both major                   | and programı<br>s.                    | ne core modules   | . Then select a second | d majo |
|----------------------------------------------------------------------------------------------------|----------------------------------------------------------------------------------------------------|----------------------------------------------------------------------------------------------------|----------------------------------------------------------|---------------------------------------|-------------------|------------------------|--------|
| Then to see 'MAJOF<br>Remember – you ca<br>combination is not<br>We suggest using th<br>• <u>Handbook</u> | XS ALLOWED', scroll do<br>in only complete 6 more<br>possible up to the end<br>ne following student has | own to select programm<br>dules in a trimester, so i<br>of stage 2 (and you'll n<br>andbook for reference: | e and maths core<br>f your number of<br>eed to narrow yo | rs.<br>credits goes a<br>ur options). | bove 30 in a trim | ester then this partic | ular   |
| BBB                                                                                                    | ~                                                                                                    |                                                                                                    | CCS                                                      | ~                                     |                   | MPG                    |        |
| Selected Mair                                                                                             | ore                                                                                                    |                                                                                                    |                                                          |                                       |                   |                        |        |

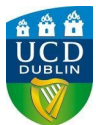